## Fundraise with Facebook Linking your personal page to your Facebook page.

**STEP 1:** After accessing your Participant Center Home page, click on the "Fundraise with Facebook" logo.

1

| ecure3.cor           | nvio.net/nmss/pc2/dash                                                           | board. <mark>H</mark> tml                                                                               |                                   | T 🔒 😽 🗙 Yahoo!                                     |
|----------------------|----------------------------------------------------------------------------------|----------------------------------------------------------------------------------------------------|-----------------------------------|----------------------------------------------------|
| es Tools             | s Help                                                                           |                                                                                                    |                                   |                                                    |
| gnition CMS          | S : Content 🥼 🏉                                                                  | Partic pant Center 🗙                                                                                    |                                   | 6 - 5                                              |
| Wel                  | Icome, Lydia Parramore                                                           | Vir it Your Team Page, Your Personal Page   Log Out, Help                                               |                                   | Developme                                          |
|                      | HOME EMAIL                                                                       | PROGRESS PERSONAL PAGE TEAM F                                                                           | AGE                               |                                                    |
| O                    | verview                                                                          | /                                                                                                    |                                   |                                                    |
| Pro                  | ogress                                                                           |                                                                                                    |                                   | Send email                                         |
| C                    | 0                                                                                |                                                                                                    |                                   | O Add contacts to Address Book                     |
| \$                   | 0 00                                                                             | \$350.00 0% 1                                                                                           | 29                                | View your progress page<br>Work with Personal Page |
| 1 HA                 | AVE RAISED                                                                       | MY GOAL (change) PERCENT DA                                                                             | YS LEFT                           | View team roster                                   |
|                      |                                                                                  |                                                                                                    |                                   |                                                    |
| N                    | What to do next? You have not sent any messages. You should email your contacts. |                                                                                                    |                                   | Message from Your Team                             |
| -                    |                                                                                  |                                                                                                    |                                   | Captain                                            |
| WE                   | ELCOME TO YOU                                                                    | R Participant Center!                                                                                   |                                   | your team. Use the Edit link                       |
| fi                   | undraise with                                                                    |                                                                                                    |                                   | the Participant Center Home                        |
| L (f                 | facebook                                                                         |                                                                                                    |                                   | page or your teammates.                            |
| He                   | Ipful Tips for Eff                                                               | ectively Using your Participant Center:                                                                 |                                   | <u></u>                                            |
| • Up                 | date vour Perso                                                                  | nal Page regularly. Simply click on the Persona                                                         | Page symbol above and follow      |                                                    |
| the                  | e directions. You c                                                              | an change the layout of the page, write your own                                                        | personal appeal, upload a photo   |                                                    |
| ata                  | ailena.parramore(                                                                | @nmssga.org.                                                                                            | uate your personal page, email us |                                                    |
| • <u>Se</u><br>• Vie | end out suggeste<br>ew your Persona                                              | ed emails to your friends and family asking for th<br>I Page to see what your potential donors will see | eir support!                      |                                                    |
| • <u>Se</u>          | nd reminder an                                                                   | d solicitation e-mails to friends, family and co-w                                                      | orkers about your participation.  |                                                    |
| • 0p<br>• Se         | nd follow-up me                                                                  | ssages and thank-you emails to your supporters                                                          | . Keep them engaged by sharing    |                                                    |
| with                 | h them your traini                                                               | ng and fundraising efforts.                                                                             |                                   |                                                    |
|                      |                                                                                  |                                                                                                    |                                   |                                                    |
| Re                   | ecent Activity                                                                   |                                                                                                    |                                   |                                                    |
| _                    |                                                                                  |                                                                                                    |                                   |                                                    |
|                      |                                                                                  | RECRUIT                                                                                                 | Dec 02                            |                                                    |
|                      |                                                                                  |                                                                                                    |                                   |                                                    |

**STEP 2:** You will then be directed to your Facebook page where you can "Allow" the Fundraise through Facebook application to have access to your Facebook page.

Allowing the application means that Fundraise with Facebook will post a thermometer on your Facebook page with the event logo and your two buttons "Support Me" and "Join Me". Your Facebook friends can click those buttons to either donate to you or register for the event.

The thermometer updates your total pledges collected and fundraising goal in real-time with your Participant Center. It will also update your status when you receive a donation and reach your goal.